## Moodle - Instrukcja uzyskania danych dostępowych do platformy dla użytkowników posiadających konto w platformie.

 Użytkownik posiadający konto na platformie e-learningowej Moodle, który nie posiada prawidłowych danych dostępowych do platformy powinien skorzystać z przycisku Zapomniałeś(aś) nazwy użytkownika lub hasła? dostępnego na stronie logowania.

| MOLINE CENTRUC             | KZ BONG ON CONTRACTOR OF CONTRACTOR OF CONTA |
|----------------------------|----------------------------------------------------------------------------------------------------|
| Nazwa użytkownika / e-mail | Zapomniałeś(aś) nazwy<br>użytkownika lub hasła?                                                                                                    |
| Hasło                      | Przyjmowanie cookies (ciasteczek)                                                                                                    |
| 🗆 Zapamiętaj login         | musi być włączone w Twojej<br>przeglądarce 😮                                                                                                    |
| Zaloguj się                |                                                                                                    |

2. W kolejnym kroku w sekcji **Wyszukaj po adresach e-mail** użytkownik powinien w polu **E-mail** podać adres poczty elektronicznej przypisany do własnego konta na platformie.

| by zresetować hasło, wprow<br>ostanie wysłana wiadomość | radź poniżej swoją nazwę użytkownika lub adres e-mail. Jeżeli uda nam się znaleźć Twoje dane w bazie danych,<br>na Twój adres e-mail z instrukcją jak uzyskać ponownie dostęp. |
|---------------------------------------------------------|----------------------------------------------------------------------------------------------------|
| Wyszukaj po naz                                         | wie użytkownika                                                                                                    |
| Nazwa użytkownika                                       |                                                                                                    |
|                                                         | Wyszukaj                                                                                                    |
| Wyszukaj po adre                                        | esach e-mail                                                                                                    |
| E-mail                                                  | Wyszukaj                                                                                                    |

Użytkownik za pomocą przycisku Wyszukaj może rozpocząć procedurę zmiany hasła w platformie.
W przypadku nieprawidłowego wypełnienia formularza użytkownik poproszony zostanie, za pomocą stosownego komunikatu, o poprawę błędnie wypisanego pola. Użytkownik powinien zastosować się do wskazówek, które znajdują się w treści komunikatu.

| by zresetować hasło, wprowad<br>ostanie wysłana wiadomość na | ź poniżej swoją nazwę użytkownika lub adres e-mail. Jeżeli uda nam się znaleźć Twoje dane w bazie danych,<br>Twój adres e-mail z instrukcją jak uzyskać ponownie dostęp. |
|--------------------------------------------------------------|----------------------------------------------------------------------------------------------------|
| Wyszukaj po nazw                                             | ie użytkownika                                                                                                    |
| Nazwa użytkownika                                            |                                                                                                    |
|                                                              | Wyszukaj                                                                                                    |
| Wyszukaj po adres                                            | ach e-mail                                                                                                    |
| E-mail                                                       | imie.nazwisko.pl ①                                                                                                    |
|                                                              | Niewłaściwy adres e-mail                                                                                                    |
|                                                              | Wyszukaj                                                                                                    |
|                                                              |                                                                                                    |

 Jeżeli w bazie danych znajduje się podany przez użytkownika w formularzu adres mailowy użytkownik otrzyma wiadomość mailową z instrukcją zmiany hasła. W przypadku braku stosownej wiadomości na swojej skrzynce pocztowej prosimy o kontakt pod numerem telefonu (32) 340-49-18 lub adresem poczty elektronicznej inspektor@ckz-ruda.pl

Jeśli wpisałeś właściwą nazwę użytkownika lub adres e-mail, na twoją skrzynkę zostanie wysłana wiadomość. Znajdziesz w niej łatwą instrukcję zmiany hasła. W razie problemów skontaktuj się z administratorem serwisu.

## Kontynuuj

5. Użytkownik powinien zalogować się na swoje konto pocztowe i odszukać wiadomość wysłaną z adresu pocztowego <u>noreply@ckz-ruda.pl</u> o temacie Platforma e-learningowa Moodle Centrum Kształcenia Zawodowego w Rudzie Śląskiej: żądanie zresetowania hasła. Po przejściu pod adres wskazany w wiadomości użytkownik będzie mógł ustalić nowe hasło dostępu do platformy. Odnośnik jest ważny tylko przez 240 minut od momentu wysłania, dlatego użytkownik powinien niezwłocznie przejść pod wskazany adres.

Drogi użytkowniku, na stronie 'Platforma e-learningowa Moodle Centrum Kształcenia Zawodowego w Rudzie Śląskiej' wygenerowano żądanie zresetowania hasła dla Twojego konta.

Twoja nazwa użytkownika:

W celu zmiany hasła, kliknij w odnośnik <u>https://ckz-ruda.pl/moodle/login</u> /forgot\_password.php?token=

Odnośnik jest ważny przez

240 minut od momentu wysłania. W większości programów pocztowych przesłany adres powinien działać jako aktywny link, który można kliknąć. Jeśli link nie działa, skopiuj go i wklej w pasku adresu Twojej przeglądarki.)

Jeżeli nie zażądałeś zresetowania swojego hasła, zignoruj tę wiadomość.

Jeśli potrzebujesz pomocy, skontaktuj się z administratorem witryny Administrator 6. Użytkownik po przejściu pod adres wskazany w wiadomości przeniesiony zostanie do formularza zmiany hasła dostępu do konta. W obowiązkowych polach Nowe hasło oraz Nowe hasło (ponownie) użytkownik powinien określić swoje nowe hasło dostępu. Hasło powinno posiadać co najmniej 8 znaków, w tym co najmniej 1 cyfrę oraz co najmniej 1 dużą literę.

| Jstaw hasło           |                                                                                       |
|-----------------------|---------------------------------------------------------------------------------------|
| Nazwa użytkownika     |                                                                                       |
|                       | Hasło musi mieć co najmniej 8 znaków, cyfr co najmniej: 1, co najmniej 1 dużych liter |
| Nowe hasło            | 0                                                                                     |
| Nowe hasło (ponownie) | 0                                                                                     |
|                       | Zapisz zmiany Anuluj                                                                  |

7. Użytkownik za pomocą przycisku Zapisz zmiany może zapisać swoje nowe hasło. W przypadku nieprawidłowego wypełnienia pól formularza użytkownik poproszony zostanie, za pomocą stosownego komunikatu, o poprawę błędnie wypisanych pól. Użytkownik powinien zastosować się do wskazówek, które znajdują się w treści komunikatu.

| Jstaw hasło           |                                                                                                    |            |
|-----------------------|----------------------------------------------------------------------------------------------------|------------|
|                       |                                                                                                    |            |
| Vazwa użytkownika     |                                                                                                    |            |
|                       | Hasło musi mieć co najmniej 8 znaków, cyfr co najmniej: 1, co najmniej 1 du                                                                 | żych liter |
| Nowe hasło            |                                                                                                    |            |
|                       | Hasło musi mieć długość co najmniej 8 znaków.<br>Hasło musi zawierać co najmniej 1 cyfr.<br>Hasło musi zawierać co najmniej 1 dużych liter. |            |
| Nowe hasło (ponownie) | ······ ①                                                                                                    |            |
|                       | Hasło musi mieć długość co najmniej 8 znaków.<br>Hasło musi zawierać co najmniej 1 cyfr.<br>Hasło musi zawierać co najmniej 1 dużych liter. |            |
|                       | Zapisz zmiany Anuluj                                                                                                    |            |

8. W przypadku prawidłowo zakończonej procedury zmiany hasła użytkownik zostanie zalogowany do platformy oraz otrzyma stosowny komunikat.

Twoje hasło zostało zmienione.

×